APM 马永鸿 2020-12-09 发表

# 组网及说明

阈值是指一个界限值,一个指标的采集值如果超出阈值则认为非正常,告警提醒。

APM阈值从适用范围可以分为全局阈值和自定义阈值,全局阈值即同一应用类型的同一指标全部适用 此阈值配置;自定义阈值是基于全局阈值的,只有启用了指标的全局阈值才能针对特定应用的该指标 设置自定义阈值,从而可以针对不同应用设置个性化的阈值,自定义阈值优先级要高于全局阈值。从 类型可以分为一级阈值、二级阈值以及趋势阈值,默认一级阈值对应的是重要告警级别,二级阈值对 应紧急告警级别,趋势阈值是通过历史数据预测当前指标值应该处于范围,然后和当前值比较,如果 不在预测范围内则发送趋势阈值告警。

基线是告警的另外一种形式,通过历史数据的学习形成一条基线值,通过比较当前值和基线值来判断 当前指标是否正常,如果不在基线的合理范围内则发送告警提醒。

## 配置步骤

#### 一 全局阈值配置

#### 使用admin登录iMC

选择"资源"页签,单机左侧导航树中的应用管理->配置管理菜单,进入配置管理页面。

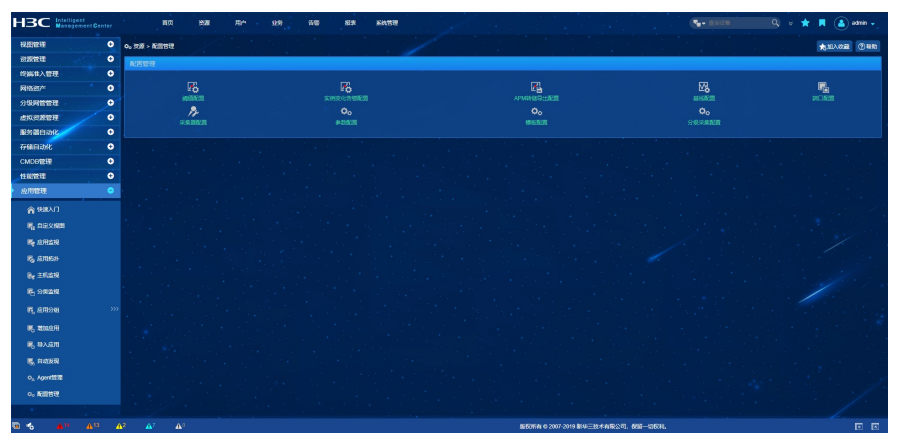

#### 单击阈值配置按钮,进入全局阈值页面。

| 16 HR - RESE             | - 196622 |              |                                                  |        |                |                                       |        |         |                                         | 1.1                    |                  |                                  |                             | *    |     |
|--------------------------|----------|--------------|--------------------------------------------------|--------|----------------|---------------------------------------|--------|---------|-----------------------------------------|------------------------|------------------|----------------------------------|-----------------------------|------|-----|
| 25991 833                | 2.946    |              |                                                  |        |                |                                       |        |         |                                         |                        |                  |                                  |                             |      |     |
| ntaa noofi isaaa         |          |              |                                                  |        |                |                                       |        |         |                                         |                        |                  |                                  |                             |      |     |
| 愈用分黄:<br>。<br>。<br>成用尚显: |          |              | 应用服务器监视<br>LDAP服务监视<br>中部件iPortal运视<br>Unix服务器监视 |        |                | Web服务器监视<br>数据库服务器监<br>虚拟设备监视<br>服务监视 | 1      |         | 存储设备监测<br>邮件服务器组<br>Linux服务器<br>Web服务监计 | 見<br>21년<br>12년<br>12년 |                  | SAP监测<br>HTTP重<br>Window<br>文件/日 | 見<br> 約金援<br> 電振等機道視<br>景金提 |      |     |
| 無用実理 0                   | 8月99元 0  | 1145 C       | AND SALE                                         | 2558 C | - <u>ss</u> au | NANSHE                                | HARN 0 | -55440  | NEASHE                                  | 20.00 ¢                | सम्मक्ष <u>ी</u> | RESR                             | <b>秋</b> 天竹宫探军              | 6928 | BIR |
| 88986                    | 内存       | 交换内存利用率      | 大于等于                                             | 不向用    | 30.00%         |                                       | 不腐用    | 70.00%  |                                         | 不同用                    | 之前10个值           | 0.00%                            |                             | B    |     |
| 線思想石                     |          |              |                                                  |        |                |                                       |        |         |                                         |                        |                  |                                  |                             |      |     |
| 凝思感石                     | 进程       | 进程CPU利用率     | 大于等于                                             | 不启用    | 30.00%         |                                       | 不启用    | 70.00%  |                                         | 不良用                    | 之前10个值           | 0.00%                            |                             |      |     |
| 線思想石                     |          |              |                                                  |        |                |                                       |        |         |                                         |                        |                  |                                  |                             |      |     |
| 凝思感石                     | inode    | 使用車          | 大丁等于                                             | 不自用    | 30.00%         |                                       | 不由用    | 70.00%  |                                         | 不良用                    | 之前10个值           | 0.00%                            |                             |      |     |
| 制思想石                     |          |              |                                                  |        |                |                                       |        |         |                                         |                        |                  |                                  |                             |      |     |
| 総切納石                     | 教出演员     | REAR         | 大于等于                                             | 不出用    | 30.00%         |                                       | 不出用    | 70.00%  |                                         | 不出用                    | 之前10个值           | 0.00%                            |                             |      |     |
| 虚谷积累厚                    |          |              |                                                  |        |                |                                       |        |         |                                         |                        |                  |                                  |                             |      |     |
| 虚谷数据库                    |          | 电影请求次数       | 大于银于                                             | 不自用    |                |                                       | 不应用    |         |                                         | 不启用                    | 之前10个值           |                                  |                             |      |     |
| 虚谷数据库                    |          |              |                                                  |        |                |                                       |        |         |                                         |                        |                  |                                  |                             |      |     |
|                          |          | GOMARN       | 大于每于                                             | 不启用    |                |                                       | 不启用    |         |                                         | 不启用                    | 之前10个值           |                                  |                             |      |     |
| 虚谷数据库                    |          |              |                                                  |        |                |                                       |        |         |                                         |                        |                  |                                  |                             |      |     |
| MongoDB                  | 明白的时     | 網盘时間         | 大于等于                                             | 不扁用    | 30.00ms        |                                       | 不扁用    | 70.00ms |                                         | 不品用                    | 之前10个值           |                                  |                             |      |     |
| MongoDB                  |          |              |                                                  |        |                |                                       |        |         |                                         |                        |                  |                                  |                             |      |     |
| MagazoDB                 | W15      | AT\$5:472748 | +727                                             | XQB    | 512.08         |                                       | XQB    | 1024.08 |                                         | <b>XQ8</b>             | 2010240          | 0.00%                            |                             | R    |     |

单击"增加"按钮,进入增加阈值页面。在此页面中选择要增加阈值的应用类型、应用单元、指标、阈值 条件、单位、是否启用一级阈值、一级阈值、一级阈值触发频率、是否启用二级阈值、二级阈值、二 级阈值触发频率、是否启用趋势阈值、趋势阈值计算值范围、趋势阈值调整系数、趋势阈值触发告警 频率。都填写完成后点击"确定"完成此指标的阈值设置。

| 決型・                                                                                                    | Windows | 选择 |  |
|----------------------------------------------------------------------------------------------------|---------|----|--|
| 如用单元。                                                                                                    | VO状态    |    |  |
| 965 *                                                                                                    | VO读写速率  | 选择 |  |
| and the second second se | 数值型     |    |  |
| 顧気件 *                                                                                                    | 大于等于    |    |  |
| 鲍豆                                                                                                    | bps     |    |  |
| 级间值                                                                                                    |         |    |  |
| 酒食用 •                                                                                                    | 启用      |    |  |
| 10.                                                                                                    | 100     |    |  |
| 蚁发告警频率 *                                                                                                    |         |    |  |
| 级间值                                                                                                    |         |    |  |
| 酒食用 ·                                                                                                    | 启用      |    |  |
| 941 *                                                                                                    | 200     |    |  |
| 蚁发告答频率 *                                                                                                    |         |    |  |
| 時间值                                                                                                    |         |    |  |
| i否启用 *                                                                                                    | 启用      |    |  |
| ·算值范围。                                                                                                    | 之前10个值  |    |  |
| · · · ·                                                                                                    | 0.00    |    |  |
| 蛟告誓频率 *                                                                                                    |         |    |  |

确定后会跳转到全局阈值列表页面,增加的配置会在列表中显示。

| 16 治滅 - 配置管理     | > intilities |         |                                                           |        |           |                                                      |        |           |                                        |                |                   |                               |                     |      | Stale (1) Hat |
|------------------|--------------|---------|-----------------------------------------------------------|--------|-----------|------------------------------------------------------|--------|-----------|----------------------------------------|----------------|-------------------|-------------------------------|---------------------|------|---------------|
| 1990 D3          | ex Milli     |         |                                                           |        | _         |                                                      |        |           |                                        |                |                   |                               |                     |      |               |
| 1923AD REAM LAKE |              |         |                                                           |        |           |                                                      |        |           |                                        |                |                   |                               |                     |      |               |
| 应用分类:            |              |         | 应用服务器运机<br>LDAP服务监视<br>中取种Portal监视<br>Uno服务器运机<br>Mindows |        |           | Web銀号構造制<br>数据库服务構造現<br>虚拟设备监视<br>服务监视<br>Windows性能计 |        |           | 存储设置监督<br>部件服务器<br>Linux服务器<br>Web服务监督 | १<br>दश्च<br>१ |                   | SAP <u>M</u><br>HTTPI<br>文件/日 | 段<br>69/震视<br>12/空视 |      |               |
| <b>応用業務 o</b>    | 応用体元 0       | Rife 0  | 100 St. 1                                                 | STAR : | -#96      | <b>約27月1日開始</b>                                      | REAL C | -896      | MAX PLANSING                           | Million o      | 1100 <b>6</b> 070 | 2048 s.m                      | 1077-2162           | 1078 |               |
| Windows          | 1/0秋志        | NORTHER | 大于等于                                                      | 187A   | 100.00bps | 1                                                    | 忠用     | 200.00bps | 1                                      | 此用             | 之前10个值            | 0.00%                         | 1                   | B    | ŵ             |
| Windows          |              |         |                                                           |        |           |                                                      |        |           |                                        |                |                   |                               |                     |      |               |
| Windows          | 内存利用度        | 物理内存利用率 | 大于物于                                                      | 不良用    |           |                                                      | 不由用    |           |                                        | 不启用            | 之前10个值            |                               |                     |      |               |
| Windows          |              |         |                                                           |        |           |                                                      |        |           |                                        |                |                   |                               |                     |      |               |
| Windows          | 截盘利用炮        | 截盘利用炮   |                                                           |        |           |                                                      |        |           |                                        |                |                   |                               |                     |      |               |
| Windows          |              |         |                                                           |        |           |                                                      |        |           |                                        |                |                   |                               |                     |      |               |
| Windows          | 网络披口         | 10KOR45 |                                                           |        |           |                                                      |        |           |                                        |                |                   |                               |                     |      |               |
| 共和7祭记录。3         | 当前第1-7,第 1/1 |         |                                                           |        |           |                                                      |        |           |                                        |                |                   |                               |                     | < 1  | > 00 -        |

点击要修改的记录后的修改按钮,进入修改全局阈值页面,修改需要更正的信息后,点击"确定",完成修改。

| 修改全局阈值   |         |   |
|----------|---------|---|
|          |         |   |
| 应用类型 •   | Windows |   |
| 应用单元 *   | CPU     |   |
| 指标 *     | CPU利用率  |   |
| 阈值类型     | 数值型     |   |
| 阈值条件 *   | 大于等于    |   |
| 单位       | %       |   |
| 一级阈值     |         |   |
| 是否启用*    | 启用      |   |
| 阈值 *     | 30.00   |   |
| 触发告警频率*  |         | Ø |
| 二级阈值     |         |   |
| 是否启用 •   | 肩用      |   |
| 阈值 *     | 70.00   |   |
| 触发告答频率 * |         | Ø |
| 趋势阈值     |         |   |
| 是否启用"    | 不启用     |   |
| 计算值范围 •  | 之前10个值  |   |
| 调整系数 *   | 0.00    |   |
| 触发告警频率 * |         |   |
|          |         |   |

# 二 自定义阈值配置

在配置管理页面,单击"阈值配置",进入全局阈值页面,点击"自定义阈值"页签,进入自定义阈值页面,此页面列表是从应用的角度将所有应用已经配置了阈值的指标实例全部罗列出来,自定义阈值会细 (化到实例粒度,可以从阈值 类型列区分出此条记录是全局还是自定义阈值。

| <b>76</b> 58 | i > A221512 > 64 | iani     |                 | 100      | 1. A. S. S. S. S. S. S. S. S. S. S. S. S. S. | 100        | 1            |                               | 1.1         | 1.1    | 1.1      |            |          | 1.1      |
|--------------|------------------|----------|-----------------|----------|----------------------------------------------|------------|--------------|-------------------------------|-------------|--------|----------|------------|----------|----------|
| 全間           | 901 BS 200       |          |                 |          |                                              |            |              |                               |             | -      |          | -          |          |          |
| 98           | 全部時間<br>(1) 全部時間 | 10.012   | x 2011          | 100      |                                              |            |              |                               |             | -      |          |            |          | -        |
|              | 876217 0         | 40.007   | 100 400 440 007 | Hankie v | BOHICZE V                                    | BISPIC V   | BRS 0        | 1010                          | Man Proc. V | MOST - | 120400 V |            | MAG SHOP | 125200 V |
|              | Windows_192.166  | 113.227  | 192.100.113.227 | 32.00    | WEIGONS                                      | NORGE      | 10000-10828  |                               | ops         | XT8T   | ACT IN   | Teo.ooeps  |          | 1276     |
|              | Windows_192.168  |          |                 |          |                                              |            |              |                               |             |        |          |            |          |          |
|              | Windows_192.168  | .113.227 | 192.168.113.227 | 全局       | Windows                                      | 内存利用图      | 物理内存利用患      |                               |             | 大于等于   | 不启用      | 30.00%     |          | 不启用      |
|              |                  |          |                 |          |                                              |            |              |                               |             |        |          |            |          |          |
|              |                  |          |                 |          |                                              | 磁盘和用图      | 建金利用量        |                               |             |        |          |            |          |          |
| -            |                  |          |                 |          |                                              |            |              |                               |             |        |          |            |          |          |
|              | Windows_192.168  |          | 192.168.113.227 | 全局       | Windows                                      | RIBBE      | HOLE         | Software Loopback Interface 1 |             | 大于够于   | 不已用      | 314.57Mbps |          | 不自用      |
|              |                  |          |                 |          |                                              |            |              |                               |             |        |          |            |          |          |
|              | Windows_192.168  |          |                 |          | Windows                                      | 网络眼口       | HORE         | WAN 初型網口(SSTP)                |             | 大于每于   | 不自用      | 314.57Mbps |          | 不自用      |
|              |                  |          |                 |          |                                              |            |              |                               |             |        |          |            |          |          |
|              | Windows_192.168  |          |                 |          | Windows                                      | 网络银口       | 接収送石         | WAN 微型瞬日(PPTP)                |             | 大于每于   | 不启用      | 314.57Mbps |          | 不同用      |
|              |                  |          |                 |          |                                              |            |              |                               |             |        |          |            |          |          |
|              | Windows_192.168  |          |                 |          | Windows                                      | 网络银口       | 接収送石         | WAN 微型瞬日(IP)                  |             | 大于每于   | 不启用      | 314.57Mbps |          | 不扁用      |
|              |                  |          |                 |          |                                              |            |              |                               |             |        |          |            |          |          |
| -            | Windows_192.108  |          |                 |          | Windows                                      | 19341-9611 | <b>感吹速</b> 帯 | WAN (2020ACI (PERMINER)       |             |        | 不高用      | 314.57Mbps |          | 不扁用      |
| -            |                  |          |                 |          |                                              |            |              |                               |             |        |          |            |          |          |
| -            | Windows_192.168  |          |                 |          | Windows                                      | 1941.9ECI  | <b>感吹速</b> 革 |                               |             |        |          | 314.57Mbps |          |          |
|              |                  |          |                 |          |                                              |            |              |                               |             |        |          |            |          |          |
|              | Windows_192.168  |          |                 |          | Windows                                      | 网络披口       | 50.25        |                               |             |        |          | 314.57Mbps |          |          |

勾选要修改的记录前的方框,然后点击"修改",进入自定义阈值设置页面,选择"阈值类型"是全局还是 自定义,如果选择全局,那么其余配置参数将无法选择,默认使用全局配置,配置完成后点击"确定"完 成设置。(注:自定义阈值只能在已有记录基础上修改,在全局和自定义之间切换,无法新增及删除 记录)。

| 🖓 资源 > 配置管理 > 阈值管理 > 修改自定义阈值         |                                          |
|--------------------------------------|------------------------------------------|
| 指标阈值-Windows_192.168.113.227(CPU利用率) |                                          |
| 间值设置                                 |                                          |
| 爾伯美型                                 | 自定义                                      |
| 阈值条件*                                | 自定文<br>全局<br>2月                          |
| 单位                                   | **************************************   |
| 一级调值                                 |                                          |
| 是否启用。                                | en en en en en en en en en en en en en e |
| 阈值*                                  | 30.00                                    |
| 触发告答项率 *                             |                                          |
| 二级阈值                                 |                                          |
| 星杏启用*                                | e用 ····································  |
| 间值 *                                 | 70.00                                    |
| 触发告警察率*                              |                                          |
| 趋势阈值                                 |                                          |
| 是否启用*                                | 不同用                                      |
| 计算值范围*                               | 之前10个值                                   |
| 调整系数 *                               | 0.00                                     |
| <b>就</b> 发告警预率*                      |                                          |
|                                      |                                          |

自定义阈值还有另外一个设置入口就是在应用监视报告中设置。进入应用监视页面,点击列表中的应 用名称就会弹出应用监视报告窗口,展示此应用监控到的指标信息,如果指标已经设置过阈值,那么 会在采集值后有修改的图标,点击此图标就可以修改此指标实例的阈值,可以在全局阈值和自定义阈 值进行切换。

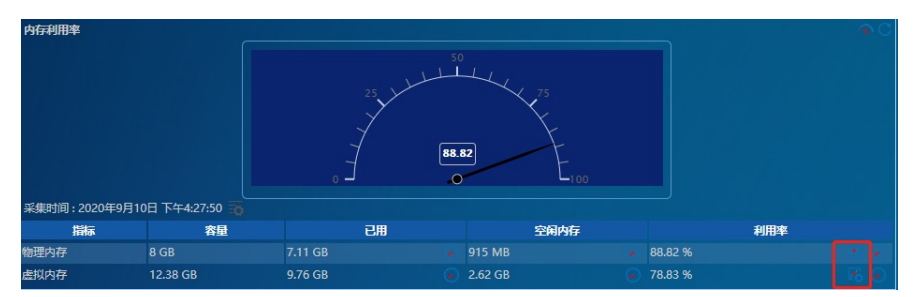

| 指标阈值-Windows_19 | 2.168.113.227(CPU利用率) |  |
|-----------------|-----------------------|--|
| 间值设置            |                       |  |
| 阈值类型            | 全局                    |  |
| 阈值条件 *          | 大于等于                  |  |
| 单位              | %                     |  |
| 一级阈值            |                       |  |
| 是否启用*           | 启用                    |  |
| 阈值 *            | 30.00                 |  |
| 触发告警频率 *        |                       |  |
| 二级阈值            |                       |  |
| 是否启用*           |                       |  |
| 阈值 *            | 70.00                 |  |
| 触发告警频率 *        |                       |  |
| 趋势阈值            |                       |  |
| 是否启用 *          | 不启用                   |  |
| 计算值范围 *         | 之前10个值                |  |
| 调整系数 *          | 0.00                  |  |
| 触发告警频率 *        |                       |  |
|                 | 确定取消                  |  |

在自定义阈值页面有两个导出按钮,分别是"导出"和"全部导出",导出结果为Excel文档

| HBC Intelligent<br>ManagementCente | u - 1 |              | na ear                   | <b>84</b>        | 929    | 88        | 83 K                     | N STE      |                                           |           | ( <b>4</b> | *        | ۹ ۷            | k 🖪 ě   | ) admin 🗸       |
|------------------------------------|-------|--------------|--------------------------|------------------|--------|-----------|--------------------------|------------|-------------------------------------------|-----------|------------|----------|----------------|---------|-----------------|
| 92,00102.00                        | •     | <b>16</b> st | 28 > NET11512 > (QÜNET)  |                  |        |           |                          |            |                                           |           |            |          |                |         | 1.1             |
| 治療管理                               | •     | 25           | 940 BS:SM                |                  |        |           | _                        |            |                                           |           |            |          |                |         |                 |
| 的编件入管理                             | •     | - 22         | 1 20530 Barris           | x ×8             |        |           |                          |            |                                           |           |            |          |                |         |                 |
| 网络约/*                              | •     |              | 60080 1                  | 18.0             | MUXT = | 6/82/2 0  | 8 <b>70</b> 972.0        | 202.0      | 50M 0                                     | R000442 0 | MILCO 0    | MELENI O | -91693)        | MELTINE | INCOM 0         |
| 分级网管管理                             | •     |              |                          |                  |        |           |                          |            |                                           |           |            |          |                |         | 116             |
| 410302033                          | •     |              |                          |                  |        |           |                          |            |                                           |           |            |          |                |         | 100             |
| 服务器自动化                             | •     |              |                          |                  |        |           |                          |            |                                           |           |            |          |                |         | Ten B           |
| 1760 ABAR                          | •     |              | Window, 102 148 112 227  | 102 168 112 227  | 48     | Westwo    | difference in the second | amendation |                                           | -         | ATer       | 700      | 10.00%         | 4       | Ten             |
| CWDB##                             | •     |              | 100000_102.100.110.11    | 100.100.100.007  | 104    | 111100010 |                          |            |                                           |           |            |          |                |         |                 |
| 110700                             | •     |              | WHOONS_192.166.115.227   | 192.100.113.227  | 204    | 1110005   | ALEYDOW                  | ALCOURS .  | C I Laber Sena Hunder Soldstop            |           | XINT       | A1949    | 30.00%         |         | 105             |
| 应用管理                               | •     | ш            |                          |                  |        |           |                          |            |                                           |           |            |          |                |         | 1-10-0          |
| A BERALI                           |       |              | Windows_192.168.113.227  | 192.168.113.227  | 29     | Windows   | RMBED                    | 362.84     | Software Loopback Interface 1             | bps       | 大开卷开       | 不能用      | 314.57Mbps     |         | 不 <b>m</b> 用    |
| R: 022100                          |       |              |                          |                  |        |           |                          |            | WAN 做型就口()(27P)                           |           |            |          |                |         | 不能用             |
| R ARER                             |       |              | Windows_192.168.113.227  | 192.168.113.227  | ±11    | Windows   | RMBCD                    | 3624       | WAN (#BEALD(SOTP)                         |           | 大丁尊于       | 不能用      | 314.57Mbps     |         | 不相用             |
| NAMES:                             |       |              |                          |                  |        |           |                          |            |                                           |           |            |          |                |         | 不能用             |
| B. #1(23)                          |       |              |                          |                  |        |           | RMMO                     |            |                                           |           |            |          |                |         | 不相用             |
| R ORM                              |       |              |                          |                  |        |           |                          |            |                                           |           |            |          |                |         | 不能用             |
|                                    |       |              | Windows_192.168.113.227  |                  |        | Windows   | RMMC                     | 8628       |                                           |           |            | 不能用      |                |         | 不能用             |
| F, 8000                            |       |              |                          |                  |        |           |                          |            |                                           |           |            |          |                |         | <del>ለ</del> መዝ |
| R RADER                            |       |              | Windows_192.168.113.227  | 192.168.113.227  | 29     | Windows   | RHHD                     | 3624       | WWW BESICI (RING 1988)                    | tos       | 大开带开       | 不能用      | 314.57Mbps     |         | 不能用             |
| 🔍 ல்கண்                            |       |              |                          |                  |        |           |                          |            |                                           |           |            |          |                |         | 7.89 <b>8</b>   |
| <b>5</b> , 11493                   |       |              |                          | 192 168 113 227  | +8     | Winters   | River                    | 20.24      | pus Debilition                            | hos       | +101       | ZerB     | 314 57 Million |         | Xee             |
| O <sub>A</sub> Agentitize          |       |              |                          |                  |        |           | Diamon                   |            |                                           |           |            |          |                |         | Ten             |
| 0. KIII 1                          |       |              | Windows, 102 148 112 227 | 102 168 112 227  | 48     | Windows   | Ciarren D                | -          | LEVICE IN THE ADDRESS                     | here      | +747       | 7000     | 114 578000     |         | Tem             |
|                                    |       |              | WHOONS_192.166.115.227   | 1942-100-113-227 | 204    | 1110015   | Reference                | 10020      | Microsoft Toxing Assess                   |           | XISI       | 4406     | 314.37 Mogs    |         | 4-404           |
| 0 % A <sup>0</sup> A <sup>0</sup>  | 42    |              | A7 A9                    |                  |        |           |                          |            | 1077164 0 2007 2019 169-1674 01000 1. 400 |           |            |          |                |         |                 |
| INCLAPMO.CT15997xlsx               | -ï    |              | <b>A A</b>               |                  |        |           |                          |            | account of 2001/2019 and20144462249, team | -         |            |          |                |         | 100 100         |
| Q                                  | · .   |              |                          |                  |        |           |                          |            |                                           |           |            |          |                | 5       | 東盟市 ×           |

此外还可以对阈值进行批量修改。选中要批量修改的记录,点击"批量修改",进入批量修改阈值页面, 修改阈值设置信息,填写完成后单击"确定",完成设置。(注:只有单位相同的指标才能进行批量修改 ;批量修改后,会默认将所选择记录的阈值类型全部设置为自定义)

| 70 资源 > 配置管理 > 阈值管理 > 批量修改自定义阈值 |           |       |
|---------------------------------|-----------|-------|
| 批量间值设置                          |           |       |
| 阈值类型                            | 自定义       |       |
|                                 | 大于等于      |       |
| 单位                              | %         |       |
| 一级调值                            |           |       |
| 是否启用*                           |           |       |
| 阈值 *                            | 30.00     |       |
| 触发告答频率*                         |           |       |
| 二级阈值                            |           |       |
| 是否启用*                           | <b>启用</b> |       |
| 阈值 *                            | 70.00     |       |
| 触发告警频率 *                        |           |       |
| 趋势阈值                            |           |       |
| 是否启用 *                          | 不启用       |       |
| 计算值范围*                          | 之前10个值    |       |
| 调整系数 *                          | 0.00      |       |
| 触发告警频率 *                        |           |       |
|                                 |           | 確定 取消 |

# 三 全局基线配置

进入配置管理页面,单击"基线配置",进入全局基线页面。此页面可以根据应用类型和应用分类进行过 滤。

| 13, 152 - ALBERT - MAAL | m |                                                      |                                         |                                                |        |                                   | tan a an an an an an an an an an an an an | ١. |
|-------------------------|---|------------------------------------------------------|-----------------------------------------|------------------------------------------------|--------|-----------------------------------|-------------------------------------------|----|
| 2588 RE288              | _ |                                                      |                                         |                                                |        |                                   |                                           | ٦  |
| RMK 168                 |   |                                                      |                                         |                                                |        |                                   |                                           |    |
|                         |   | 应用服装器监视<br>LDAP服装监视<br>中国件Partal监视<br>Low-RAP Matrix | Web服务器运程<br>数据中部分器注程<br>透明设备监视<br>部分体出现 | 存储设备出现<br>会外最终于提出<br>Linux服务等整点化<br>Views27年1月 |        | SAP监视<br>HTTP服务监视<br>Windows服务微监视 |                                           |    |
| <b>应用关型</b> :           |   |                                                      |                                         |                                                |        |                                   |                                           |    |
| 应用类型 \$                 |   | ●用単元 ○                                               | 5N5 0                                   |                                                | ****** | 告留等委                              | 152                                       |    |
| MySQL                   |   | 明应时间                                                 | 明应时间                                    | 不民用                                            | 最近15分钟 | 22                                |                                           |    |
|                         |   |                                                      |                                         |                                                |        |                                   |                                           |    |
| MySQL                   |   | 数据库状态                                                | 发送选率                                    |                                                |        | 22                                |                                           |    |
|                         |   |                                                      |                                         |                                                |        |                                   |                                           |    |
|                         |   | RRFRS                                                | 查词颁存命中奉                                 |                                                |        | 25                                |                                           |    |
|                         |   |                                                      |                                         |                                                |        |                                   |                                           |    |
| Apachelii 558           |   | 请求政                                                  | 每秒字节数                                   |                                                |        | 里菜                                |                                           |    |
|                         |   |                                                      |                                         |                                                |        |                                   |                                           |    |
| Windows                 |   |                                                      | CPU4(用處                                 | 庭用                                             | 最近15分钟 | 99<br>10                          |                                           |    |
|                         |   |                                                      |                                         |                                                |        |                                   |                                           |    |
| Windows                 |   | 内存利用車                                                | 虚拟内存利用率                                 | 不启用                                            | 最近15分钟 | 11 <b>1</b> 1                     |                                           | Π. |
|                         |   |                                                      |                                         |                                                |        |                                   |                                           | T) |
| Windows                 |   | 进程                                                   | 进程CPU利用率                                | 不应用                                            | 最近15分钟 | 田田                                |                                           | 2  |
|                         |   |                                                      |                                         |                                                |        |                                   |                                           | Π. |
| Torncat語笑識              |   | 应用明明                                                 | 错误请求政                                   | 不必用                                            | 服匠19分钟 | 22                                | R                                         | ١, |

点击要修改的记录后的修改按钮,进入修改基线页面,修改需要更正的信息后,点击"确定",完成修改 。(注:基线只能修改,不能增加以及删除)

| 基线      |         |  |  |  |
|---------|---------|--|--|--|
|         |         |  |  |  |
| 应用类型*   | Windows |  |  |  |
| 应用单元 *  | CPU     |  |  |  |
| 描标 *    | CPU利用率  |  |  |  |
| 是否启用 •  | 启用      |  |  |  |
| 告罄屏藏时间* | 最近15分钟  |  |  |  |
| 告留等级 *  | 重要      |  |  |  |
|         |         |  |  |  |

## 四 自定义基线配置

在全局基线页面,点击"自定义基线"页签,进入自定义基线页面,此页面列表是会从应用角度将所有已 启动基线的指标列出来,通过模式列可以区分当时指标的基线是自动学习还是手动指定。

| 8 | , 112 - R2117 - HURZ |        | 1.1    |        |        |                 | 1.00           | <b>@#</b> # |
|---|----------------------|--------|--------|--------|--------|-----------------|----------------|-------------|
| 1 | 1829 A222            |        |        |        |        |                 |                |             |
|   | ●開名件 ○               | 白田美型 0 | 白用单元 ♀ | 1115 ° | 最高合用 0 | 1999 <u>8</u> 0 | छन् ०          | 678)        |
|   |                      |        |        |        |        |                 |                |             |
|   |                      |        |        |        |        |                 |                |             |
|   | 共和2条记录、简前第1-2、第1/1页。 |        |        |        |        |                 | ( < <u>1</u> ) | >           |

点击要修改的记录后的修改按钮,进入修改基线页面,在此页面中可以指定学习模式,点击"确定",完成修改。(如果设置模式为手动指定后,那么后续不再进行基线的自动学习)

| 叙基线     |                         |  |  |  |
|---------|-------------------------|--|--|--|
| 应用名称 *  | Windows_192.168.111.101 |  |  |  |
| 应用类型*   | Windows                 |  |  |  |
| 应用单元 *  | CPU                     |  |  |  |
| 指标 *    | CPU利用率                  |  |  |  |
| 是否启用*   | 启用                      |  |  |  |
| 告營屏蔽时间* | 最近15分钟                  |  |  |  |
| 告警等级    | 重要                      |  |  |  |
| 模式 *    | 自动学习                    |  |  |  |
|         |                         |  |  |  |

如果为自动学习模式,点击链接可以看到已经学习到的曲线数据。

| 查翻 | LEUBER            |                         |       |                      |         |         |        |  |
|----|-------------------|-------------------------|-------|----------------------|---------|---------|--------|--|
|    |                   |                         |       |                      |         |         |        |  |
|    | 如用名称"             | Windows_192.168.111.101 |       |                      |         |         |        |  |
|    | 田岡園 *             | Windows                 |       |                      |         |         |        |  |
|    | 如果带完 •            |                         |       |                      |         |         |        |  |
| 1  | 96 <del>7</del> * | СРИ科冊車                  |       |                      |         |         |        |  |
|    |                   |                         |       | 基础数据                 |         |         |        |  |
|    |                   |                         |       |                      |         |         |        |  |
|    |                   |                         |       |                      |         |         |        |  |
|    |                   |                         |       | d Aller              |         |         |        |  |
| 20 |                   |                         |       |                      |         |         |        |  |
|    |                   |                         |       | Nit, this With       |         |         |        |  |
|    |                   |                         |       |                      |         |         |        |  |
|    |                   |                         |       | the fit of the state |         |         |        |  |
|    |                   |                         |       |                      |         |         |        |  |
|    |                   |                         |       |                      |         |         |        |  |
|    |                   |                         | hanne | -                    | hanner- | himese. | Same o |  |
|    | 2.57              | 40.6                    | 29812 | 4660                 | alath   | 73828   | 404613 |  |

如果为手动指定模式,点击链接会进入修改基线数据页面,可以手动指定一段时间内的基线数据。

| 改基代数据         |                         |     |     |     |     |     |
|---------------|-------------------------|-----|-----|-----|-----|-----|
|               |                         |     |     |     |     |     |
| 应用名称。         | Windows_192.168.113.227 |     |     |     |     |     |
| 应用美型 *        | Windows                 |     |     |     |     |     |
| 应用单元 •        |                         |     |     |     |     |     |
| 2185 °        | CPU利用地                  |     |     |     |     |     |
| 开始时间。         |                         |     |     |     |     |     |
|               |                         |     |     |     |     |     |
| 明年6月91        | 23.55                   |     |     |     |     |     |
| <b>序改道</b> "  |                         |     |     |     |     |     |
| 244000 X44000 |                         |     |     |     |     |     |
| 2             |                         |     |     |     |     |     |
|               |                         |     |     |     |     |     |
| 1.5           |                         |     |     |     |     |     |
|               |                         |     |     |     |     |     |
| 1             |                         |     |     |     |     |     |
|               |                         |     |     |     |     |     |
| 0.5           |                         |     |     |     |     |     |
|               |                         |     |     |     |     |     |
| 0             |                         |     |     |     |     |     |
|               |                         |     |     |     |     |     |
| 9.5 248-      | 星期二                     | 星期王 | 星期間 | 285 | 星順六 | 星明日 |

配置关键点